# 公益社団法人日本ラクロス協会 会員登録システム

#### メンバー向け チーム加入ガイド ※昨年度と同じチーム(2023年2月24日版)

■ 本書はメンバー本人による昨年度と同じチームへの加入方法を記載したガイドです。

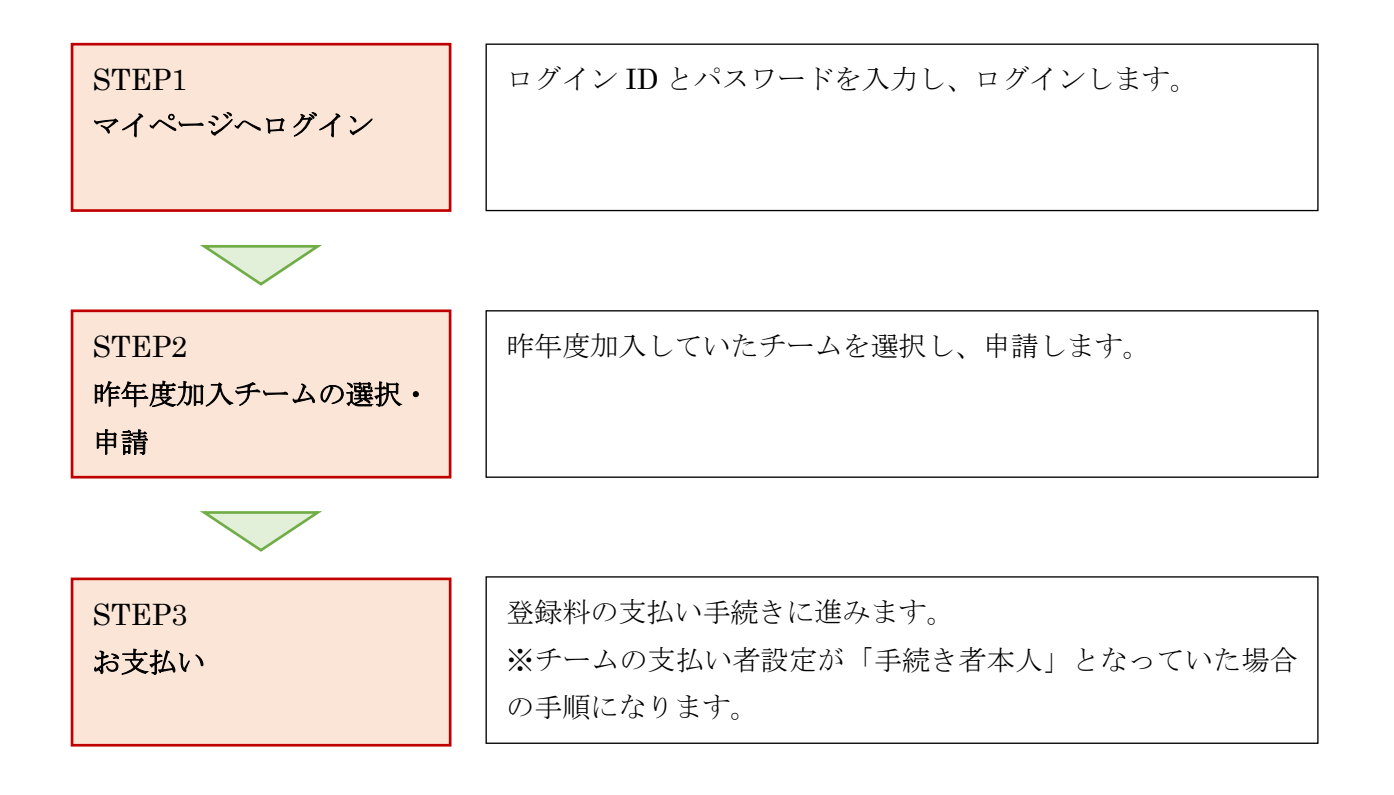

## STEP1:マイページへログイン

① <u>https://www.lacrosse-membership.jp/</u> にアクセスし、「ログイン」ボタンを選択します。

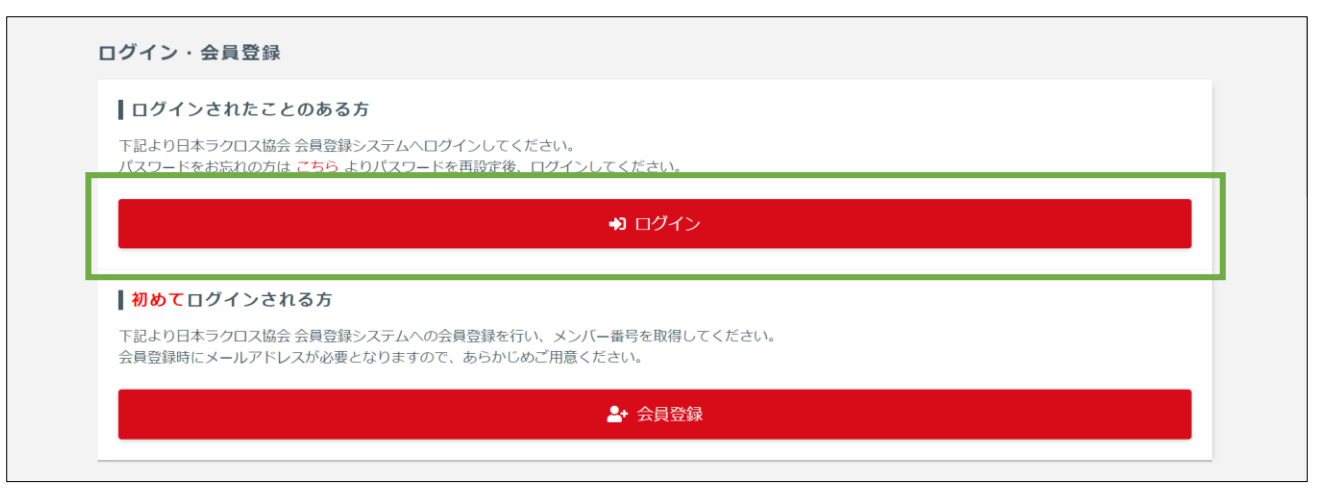

② 設定されたメールアドレスやパスワードを入力し、「ログイン」からマイページへログインします。

| ☆ > ログイン ログイン |                                                                         |   |
|---------------|-------------------------------------------------------------------------|---|
|               | ● 現在2023年度の各種受付を行っています。                                                 |   |
|               | メールアドレス or メンバー番号 or 任意で設定したログインID                                      |   |
|               | )<br>、<br>、<br>、<br>、<br>、<br>、<br>、<br>、<br>、<br>、<br>、<br>、<br>、      | ] |
|               | <ul> <li>▶ メンバー番号、ログインUをあ忘れの方はこちち</li> <li>▶ パスワードをお忘れの方はこちら</li> </ul> |   |
|               | アカウントをお持ちでない方はこちら<br>▲ 会員登録                                             |   |
|               |                                                                         |   |

### STEP2:昨年度加入チームの選択・申請

③ 「構成員・賛助会員」項目を開き、「申請」を選択します。

| ▲ メンバー             | 進行中の手続き                                          |                                                           |
|--------------------|--------------------------------------------------|-----------------------------------------------------------|
| ▲ 登録/活動履歴 <        | <ul><li>① 進行中の手続きはあり</li></ul>                   | りません。                                                     |
| ■ 構成員・賛助会員 ∨       |                                                  |                                                           |
| 構成員,貸助会員登録情報<br>申請 | 学年変更のお願い                                         |                                                           |
| ■ 資格 <             | ▲ 2023年度の登録に                                     | こ向けて学年の変更をお願いします<br>ネカインサンちは、下記の「全局情報を変更する」ボタンから変更をお願いします |
| 2講習会申込             | 2025年及に1年の夏天を<br>※すでに変更いただいた7<br>学生の方 : 2023年4月か | Cricもなッラートが表示されますが、予めご容赦ください。<br>からの予定学年                  |
| ■ 申請               | 社会人の方:空欄                                         |                                                           |
| ¥ 支払 <             | 区分                                               | 大学生                                                       |
| ■ メール              | 学年                                               | 1                                                         |

④ 「構成員に関する申請はこちら」にある「登録申請」項目の「申請する」を押します。

| 構成員に関す                            | る申請はこちら                                                  |
|-----------------------------------|----------------------------------------------------------|
| <ul><li>チームへ所<br/>行いたい申</li></ul> | 属する構成員に関する各種申請です。<br>請を確認し、手順に沿って操作をしてください。              |
| 登録申請                              |                                                          |
| 登録申請                              | 直近の所属チームへの登録申請を行います。<br>新しいチームに登録申請を行う場合は、登録先のチームを検索します。 |
|                                   | 申請する                                                     |
| その他の申請                            |                                                          |
|                                   | 所属しているチームからの脱退申請を行います。                                   |

⑤ 「昨年度と同じ内容で申請する方はこちら」にある「申請」を選択します。

|     | STEF<br>申請内容 | <b>91</b><br>沃力                  |                              | <b>STEP2</b><br>申請內容確認 |          | STEP3<br>申請完了  |        |
|-----|--------------|----------------------------------|------------------------------|------------------------|----------|----------------|--------|
| ①昨年 | 度と同じ内容       | 容で申請する方は                         | こちら                          |                        |          |                | ^      |
| 申請  | チームコード       | チーム名                             | 競技区分                         | チーム区分                  | チーム男女別   | 所属先            | 椿      |
| 申請  | * * * * *    | * * * * * * [女子]                 | 女子ラクロス                       | 日本学生ラクロス連盟             | 女子       | 公益社団法人日本ラクロス協会 | 遅<br>, |
| ②新し | く登録申請す       | する方はこちら                          |                              |                        |          |                | ^      |
| 構成員 | 登録申請         | チームへ登録申請<br>新しいチームへ登<br>は、こちらから行 | を行います。<br>録される場合、<br>ってください。 | または、昨年度以前に登            | 録していたチー. | ムに再度登録される場合    | ŧ      |

⑥ 「区分・学年が正しいことを確認しました」にチェックします。※正しくない場合は変更します。

| ☆ > 構成員・賛助会員登録申請構成員・賛助会員登録申請                                                   | 録申請                                                            |                                                             |                      |
|--------------------------------------------------------------------------------|----------------------------------------------------------------|-------------------------------------------------------------|----------------------|
| STEP1<br>申請内容入                                                                 | Ъ                                                              | <b>STEP2</b><br>申請內容確認                                      | <b>STEP3</b><br>申請完了 |
| 学年変更のお願い                                                                       |                                                                |                                                             |                      |
| ▲ 2023年度の登録に<br>2023年度に学年の変更を<br>※すでに変更いただいたが<br>学生の方 : 2023年4月か<br>社会人の方 : 空欄 | こ <b>向けて学年の変更を</b> ざ<br>されていない方は、下記<br>うにも本アラートが表示。<br>からの予定学年 | <b>お願いします</b><br>の「会員情報を変更する」ボタンから変更をお願<br>されますが、予めご容赦ください。 | 更いします。               |
| 区分                                                                             | 大学生                                                            |                                                             |                      |
| 学年                                                                             | 1                                                              |                                                             |                      |
|                                                                                | [                                                              | 会員情報を変更する<br>□区分・学年が正しいことを確認しました                            |                      |

4 / 8

⑦ 昨年度のチーム情報を確認し、構成員区分を選択して「入力内容を確認する」を押します。

| 所蔵チーム情報       ^         デーム「「」       ************************************                                                                                                    |                               |                                                            |        |
|----------------------------------------------------------------------------------------------------|-------------------------------|------------------------------------------------------------|--------|
| マームコード       ・・・・・・・・(ワイ)         アーム名カナ       ・・・・・・・・・・・・・・・・・・・・・・・・・・・・・・・・・・・・                                                                                                    | 所属チーム情報                       | ^                                                          |        |
| <b>→ Δ</b> • • • • • • • (QT) <b>→ Δ</b> • • • • • • • • • • • • • • • • • •                                                                                                    | チームコード                        | ****                                                       |        |
| F-A.Soy         ************************************                                                                                                    | チーム名                          | * * * * * * [女子]                                           |        |
| F-ABBXB       SF         F-ABBXB       SF         F-ADSPACINAL       SF         F-ADSPACINAL       SF         FRAD       SF         FABAD       SF         FRAD       SF         FRAD       SF        <                                                                                                    | チーム名カナ                        | * * * * * * * * *                                          |        |
| F-A3284×ff RM     x73901X       BKBA     x73901X       F-A2834     BX****       RBA     X324000000000000000000000000000000000000                                                                                                    | <b>チー</b> 人男女別                | 女子                                                         |        |
| 大山登錦大情報       57500ス         オーム区グ       日本7年3700ス連選         市区       日本7年3700ス連選         市区       100年以内、         市政日登録情報       100年以内、         建工       王         建成日公 回       100年以内、         東京       100年以内、                                                                                                    |                               |                                                            |        |
| 競技公 0         0.75 クロス (0.100 (0.100 ( | チーム登録先情報                      | ^                                                          |        |
| サーム区分         日本学生ラクロス雄盟           地区         オー・・・・           万名         公益世団法人日本ラクロス協会           「「「「「「「「「」」」」」」」」」」」           「「「」」」」」」」」」」」           市成日登録情報         三丁           「「」」」」」」」」」           「「」」」」」」」」」」」」           「「」」」」」」」           「「」「」」」」」」」           「」「」」」」」」」           「」」」」」           「」」」」」」           「」」」」           「」」「」」」」           「」」」           「」」」           「」」」           「」」」           「」」」           「」」」           「」」」           「」」」           「」」「」」           「」」」           「」」」           「」」」           「」」」           「」」」           「」」」           「」」」           「」」           「」」」           「」」」           「」」」 <td colspa<="" td=""><td>競技区分</td><td>女子ラクロス</td></td>                                                                                                    | <td>競技区分</td> <td>女子ラクロス</td> | 競技区分                                                       | 女子ラクロス |
| 岐区       ******         府風方       公益社団法人日本ラクロス協会         構成員登録情報       運手         御成月区方 10       運手         第出ファイル       ブイルを選訳 選択されていません         第プワップロード可能な感聴子: tooc, doox, xis, xisx, ppt, pptx, pdf, txt, jpg, png, gf       ブマイルゼイエリー <ul> <li> <li> </li> <li> </li></li></ul> <li> <ul> <li> <ul> <li> <ul> <li> <ul> <li> <ul> <li> <li> <ul> <li> <li> </li> <li> <li> <li> <li> <li> <li> <li> <li> <li> </li></li></ul></li></li></ul></li></ul></li></ul></li></ul></li></ul></li>                                                                                                    | チーム区分                         | 日本学生ラクロス連盟                                                 |        |
|                                                                                                    | 地区                            | * * * * *                                                  |        |
| 構成員登録情報         構成員登録情報         選手          提出ファイル       アイルを選択 選択されていません         第アップロード可能な拡張子: doc, docx, xis, xisx, ppt, pptx, pdf, txt, jpg, png, gif         *ファイルリイズ上照: 10MB                                                                                                    | 所属先                           | 公益社団法人日本ラクロス協会                                             |        |
| 構成員登録情報  ■成目区 ● ● ● 単単一 単単一 単 単 単 単 単 単 単 単 単 単 単 単 単                                                                                                    |                               |                                                            |        |
| 構成目区分 201       選手          提出ファイル       ファイルを選択 選択されていません         第アップロード可能な拡張子: doc, docx, xis, xisx, ppt, pptx, pdf, txt, jpg, png, gif         *ファイルサイズ上限: 1008                                                                                                    | 構成員登録情報                       |                                                            |        |
| 提出ファイル         ファイルを選択 選択されていません           *アップロード可能な拡張子: doc, docx, xks, xksr, ppt, pptx, pdf, txt, jpg, png, gif         ************************************                                                                                                    | 構成員区分 必須                      | 選手 ~                                                       |        |
| Валлял         Эляльайк аккание           **?ууда-Fаявкажа:         ::::::::::::::::::::::::::::::::::::                                                                                                    | 提出ファイル                        |                                                            |        |
| **アップロード可能な拡張子: doc, docx, xls, xlsx, ppt, pptx, pdf, txt, jpg, png, gif<br>**ファイルサイズ上限: 10MB 申請理由 □ 000字以内                                                                                                    | 提出ファイル                        | ファイルを選択 選択されていません                                          |        |
| **ファイルサイズ上限::10MB  申請理由  I 000字以内                                                                                                    | ※アップロード可能な拡張子                 | : doc, docx, xls, xlsx, ppt, pptx, pdf, txt, jpg, png, gif |        |
| 申請理由           1000字以内                                                                                                    | ※ファイルサイズ上限:10N                | IB                                                         |        |
| <b>申請理由</b><br>1000字以内                                                                                                    | 申請理由                          |                                                            |        |
| <b>申請理由</b><br>1000字以内                                                                                                    |                               |                                                            |        |
| 申請理由                                                                                                    |                               |                                                            |        |
| 申請理由                                                                                                    |                               |                                                            |        |
| 1000字以内                                                                                                    | 申請理由                          |                                                            |        |
| 1000字以内                                                                                                    |                               |                                                            |        |
| 1000字以内                                                                                                    |                               |                                                            |        |
|                                                                                                    |                               | 1000字以内                                                    |        |
|                                                                                                    |                               |                                                            |        |

5 / 8

#### ⑧ 申請内容を確認します。

| ★ > 構成員 · 賛助会員登録申請構成員 · 賛助会員登録申請 | 録申請                        |                        |               |   |
|----------------------------------|----------------------------|------------------------|---------------|---|
| STEP1<br>甲請内容入                   | л                          | <b>STEP2</b><br>申請内容確認 | STEP3<br>申請完了 |   |
| まだ申請は完了しておりる<br>申請内容の最終確認後、ペー    | <b>ません</b><br>ジ下部の「申請する」ボタ | ンを押してください。             |               |   |
| 所属チーム情報                          |                            |                        |               | ^ |
| チームコード                           | *****                      |                        |               |   |
| チーム名                             | * * * * * * [女子]           |                        |               |   |
| チーム名カナ                           | * * * * * * * * * *        | * *                    |               |   |

登録料・規定などを確認し、「同意して申請する」ボタンを押します。

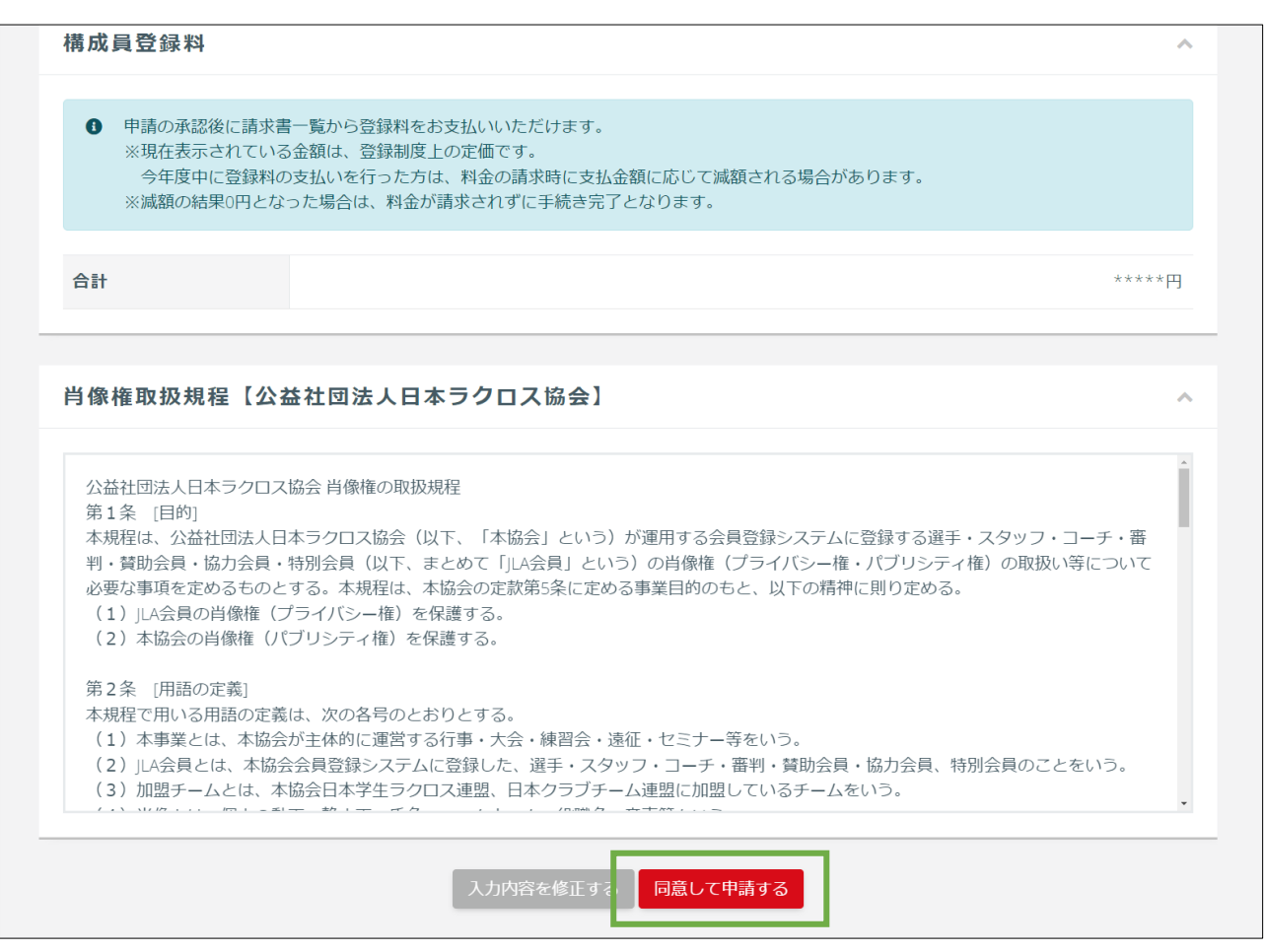

6 / 8

⑨ チームへの加入申請が完了します。加入申請後はチーム責任者による承認操作をお待ちください。

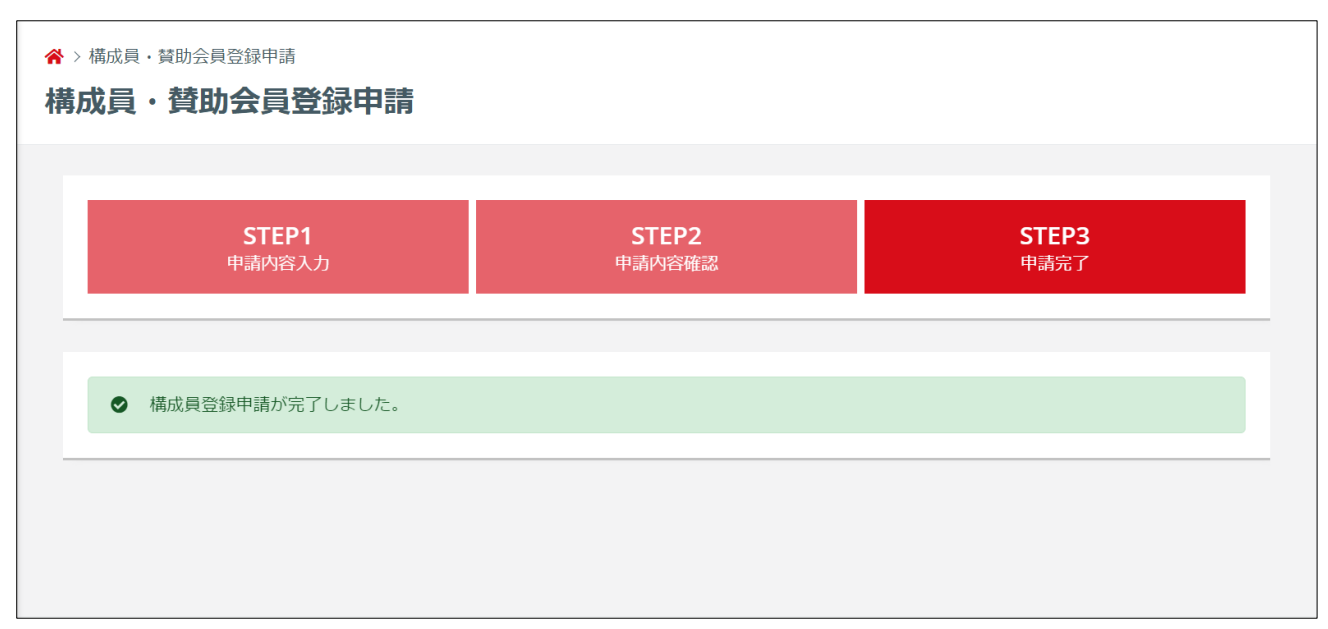

⑩ チーム責任者により申請が承認された後は「承認のご案内」メールが届きます。

| 【JLA】構成員継続申請承認のご案内                                                                                                    |
|----------------------------------------------------------------------------------------------------|
| (公社)日本ラクロス協会 <no-reply@lacrosse-membership.jp><br/>To 自分 ▼ 山田 花子 様</no-reply@lacrosse-membership.jp>                                    |
| 会員登録システムのご利用ありがとうございます。<br>下記の通り、申請が承認されました。                                                                                            |
| 続いて登録料をお支払いください。<br>※支払制度により、登録料の請求が発生しない場合がございます。<br><u>https://www.lacrosse-membership.jp/</u>                                        |
| 【手続き内容】<br>手続き名 :構成員継続登録 (2023年度)<br>構成員区分:学生-社会人・大学生・主婦・大学院生-選手<br>所属先 :******[女子]<br>申請日時 :2023/04/01 00:00<br>承認日時 :2023/04/01 12:00 |
| ■ログインはこちら<br>https://www.lacrosse-membership.jp/login                                                                                   |

#### STEP3:お支払い

チーム加入申請後の請求発行およびお支払いにつきましては、チーム責任者による「加入申請の承認」操 作が行われた後に行うことができます。

お急ぎの場合や、承認までにお時間がかかっている場合は、申請されたチームの責任者にご連絡の上、 「加入申請の承認」操作をご依頼ください。

お支払いにつきましては、「各構成員によるお支払い」なのか、「チーム責任者によるお支払い」なのかを、 ご所属されるチームの責任者様にご確認ください。

※チーム承認後は各構成員(メンバー様)のマイページにて登録料の請求書発行が可能になりますが、 「チーム責任者によるお支払い」となる設定になっている場合は責任者様がお支払いされることになり ますので、その際は構成員(メンバー様)のマイページから請求書発行を行うことはできません。

構成員によるお支払いと設定されている場合は、チームから承認がおりましたらマイページより登録料 のお支払いが可能になります。

※マイページ「進行中の手続き」の「請求書を発行する」から請求書の発行と支払い手続きできます。

| ▲ メンバー                                                     |   | 進行中の手続き                                                                                                    |  |  |  |  |
|------------------------------------------------------------|---|----------------------------------------------------------------------------------------------------|--|--|--|--|
| ▲ 登録/活動履歴 ■ 構成員・賛助会員                                       | < | 手続き 次に行っていただくこと                                                                                                    |  |  |  |  |
| <b>国</b> 資格                                                | < | 構成員継続登録 (2023年度) - *****[女子] (請求書発行可能) <u>立払を行う CUたたくために、備成員登録料の請求書を発行してくたさい。<br/><u>ご</u> <u>ご</u> </u>                           |  |  |  |  |
| <ul><li>     □ 講習会申込     </li><li>     ■ 申請     </li></ul> |   | <b>学年変更のお願い</b>                                                                                                    |  |  |  |  |
| <b>¥</b> 支払                                                | ¢ | ▲ 2023年度の登録に向けて学年の変更をお願いします                                                                                                    |  |  |  |  |
| ■ メール<br>♣ アカウント設定                                         |   | 2023年度に学年の変更をされていない方は、下記の「会員情報を変更する」ボタンから変更をお願いします。<br>※すでに変更いただいた方にも本アラートが表示されますが、予めご容赦ください。<br>学生の方 : 2023年4月からの予定学年<br>社会人の方:空欄 |  |  |  |  |

なお、既に他のチームの登録時に登録料をお支払い済みで、差額請求が発生しない場合、承認と同時に所 属完了となりますので、追加の登録料をお支払いいただく必要はございません。